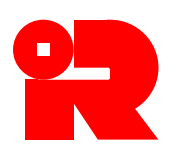

税务局印花税署

香港九龙启德协调道 5 号税务中心 1 楼 电话号码: 2594 3201 网址: www.ird.gov.hk 传真号码: 2519 6740 电邮: taxsdo@ird.gov.hk

# 加盖印花的程序及注释

## 使用电子印花服务为股票转让文书加盖印花

# <u>背景</u>

印花税署透过电子印花系统提供电子服务,为香港证券的成交单据及转 让文书加盖印花。此项电子印花服务为用户提供作为传统加盖印花以外的另 一种选择,并容许用户随时随地透过互联网为个别股票交易或为大批的文书 (最多 5,000 份)提交加盖印花的申请,而无需递交文书正本到印花税署加 盖印花。用户只需输入股票交易的数据并上载所需证明文件(如适用)。当 成功缴付印花税后,便可透过电子印花系统取得印花证明书。

## 服务范围

 一般而言,用户可使用电子服务为购买、出售或转让上市或非上市股票 的个别或大批文书提交加盖电子印花申请。

3. 用户只需在税务局网站主页点击「电子印花」图标或于税务易所提供的「业务」服务选单中选择「为股票转让文件加盖印花」,即可轻松选择所需服务(附录 A)。税务局网页(www.ird.gov.hk)已载有详细示范,按步骤说明电子印花系统加盖印花的程序。

4. 某些股票转让文书的加盖印花申请不能经电子印花系统递交,例如涉及 衍生工具、股份互换、以招致的欠债作为全部或部分代价、或代价属可予调 整者的股票转让。如有关申请不能透过电子印花系统提交,请前往印花税署 加盖印花。

#### <u>身分核实方式</u>

5. 在选择有关服务后(附录 B),用户可在网上经以下其中一种方式核实 其身分:-

- (a) 印花易帐户号码和通行密码;
- (b) 税务编号和「税务易」通行密码;
- (c) 由香港邮政或电子核证服务有限公司发出的数码证书; 或
- (d) 具有数字签名功能的「智方便」账户。

## 程序

- 6. 网上申请加盖印花的程序如下:-
- (a) 为股票交易作出的个别申请
  - (1) 选择股票转让类型。
  - (2) 输入股票转让的数据及上载所需证明文件(如适用)。
  - (3) 输入转让人、承让人及申请人的数据。
  - (4) 通过已选择的身分核实方式签署以确认已输入的数据和应缴印花税。
  - (5) 以转数快、缴费灵、VISA、MasterCard、JCB或银联卡于网上付款, 或打印缴款通知书,然后使用现有交税途径缴交印花税或到印花税署 付款。
  - (6) 下载并打印印花证明书。
  - (7) 将印花证明书夹附在文书正本上,作为加盖印花的证据。
- (b) 为股票交易作出的大批申请
  - (1) 输入申请人的数据及上载加盖印花申请的数据文件。
  - (2) 通过已选择的身分核实方式签署以确认已输入的数据和应缴印花税。
  - (3) 以转数快、缴费灵、VISA、MasterCard、JCB或银联卡于网上付款, 或打印缴款通知书,然后使用现有交税途径缴交印花税。
  - (4) 下载并打印印花证明书核对表。
  - (5) 将印花证明书核对表夹附在文书正本上,作为加盖印花的证据。
  - (6) 可利用「印花证明书 打印」服务,打印个别文书的印花证明书。

## <u> 提交文书</u>

7. 根据《印花税条例》(第117章)第18I条,印花税署署长可在股票转让 文书加盖印花申请提交后的任何时间,至该文书的加盖印花期限届满时起计 的6年内,要求管有或控制有关文书或证据的申请人或其他人(包括股票转 让人和承让人),向印花税署署长出示该文书或证据,以供查阅。

# 查询

8. 有关使用电子印花服务为股票转让文书加盖印花的任何问题,可致电 2594 3289 向印花税署查询。

## 印花税署

2024年12月 U3/SOG/PN10B(12/2024)

# 附录 A English

# GOVHK香港政府一站通

| 上不範 🕂         |                               |        |               |  |
|---------------|-------------------------------|--------|---------------|--|
| 見問題 🛶         | · 税務局<br>eTAX                 | 香港特    | 税 務 同 香港特別行政區 |  |
| 示及工具          |                               |        |               |  |
| 兌額            | 請選擇所帶服動。                      | \$     | 8             |  |
| 荜             |                               | 需要網上繳費 | 需要打印機         |  |
| 簞稅款           | 個別人士                          |        |               |  |
| 奥率            | 檢視「稅務易」帳戶,稅務狀況及信息             |        |               |  |
| 關資料           | 更改用戶資料及通行密碼                   |        |               |  |
| <u>牧預算案建議</u> | 提交個別人士報稅表                     |        |               |  |
| P報稅人士獲准的<br>個 | 要求修訂評稅及/或暫繳稅                  |        |               |  |
| 》表及指南         | 反對評稅                          |        |               |  |
| e constanti   | 暫緩繳交暫繳稅                       |        |               |  |
| 2<br>7        | 選擇個人入息課稅                      |        |               |  |
| 易規則及條款        | 物業                            |        |               |  |
| 務易保安資訊        |                               | \$     | 8             |  |
| 各我們 🛶         | 計算印花稅 (物業)                    | _      |               |  |
| 察易支援中心        | 提交聯名物業的物業稅報稅表 (BIR57)         |        |               |  |
| 務承諾 *         | 檢視聯名物業的物業稅報稅表 (BIR57)         |        |               |  |
|               | 業務                            |        |               |  |
|               | 查詢商業登記號碼                      |        | 8             |  |
|               | 申索商業登記冊內的資料                   | \$     | 8             |  |
|               | 申請商業或分行登記                     | \$     |               |  |
|               | 申請豁免繳付商業登記費及徽費                |        | -             |  |
|               | 申請翻先繳付商業登記費及徽費<br>(檢視及下載申講結果) |        | 8             |  |
|               | 更改商業登記資料                      |        |               |  |
|               | 稅務代表申請整批延期提交本年度的報稅表           |        |               |  |
|               | ▲股票轉讓文件加蓋印花                   | \$     | 8             |  |
|               | 計算印花稅(股票轉讓)                   |        |               |  |
|               | 填寫利得稅報稅表                      |        | 8             |  |
|               | 提交利得稅報稅表                      |        |               |  |
|               | 檢視利得稅報稅表                      |        |               |  |
|               | 提交僱主報稅表/通知書                   |        | 8             |  |
|               | 證券借用寬免                        | \$     | 8             |  |
|               | 付款                            |        |               |  |
|               |                               | \$     |               |  |
|               | 購買儲稅券                         | \$     |               |  |
|               |                               |        | 返回            |  |
|               |                               |        | 一             |  |

# 附录 B

# GOVHK香港政府一站通

|                             | +   | 提交加蓋印花申請                                                                                                |  |
|-----------------------------|-----|----------------------------------------------------------------------------------------------------|--|
| 見問題                         | +   | 257番                                                                                                    |  |
| 示及工具                        |     | 10余<br>                                                                                                 |  |
| em                          |     | 百次加量均化的質費合約 / 標與 (不運用於涉及調外印花稅、資源印花稅及/或不同從實印花稅標準稅率的個素)<br>本4日期的約14mm44(1114)                             |  |
| E.                          |     | 文行已微准延期的印化成                                                                                             |  |
| 印税款                         |     | 其後的复数合約 / 機與                                                                                            |  |
| A#F                         |     | 利 <u>利</u> 至了<br>Rec.met                                                                                |  |
|                             |     |                                                                                                    |  |
| 广初来印化制作                     | r — | ▶股票轉要                                                                                                   |  |
| と祝い約711<br>(1) 日本日日(1) 4011 | 16- | 上載大批加藍印花申請                                                                                              |  |
| 89376930CR4                 |     | Andre / States B. Differ                                                                                |  |
| asterna                     |     |                                                                                                    |  |
| 陈慧志操作。                      | ÷   | 自次加查印化的复数合时 / 模契 ( 不運用於涉及額外印化稅、其來印化稅及/%不同從實印化稅標準稅準的個茶)                                                  |  |
| 25 7 54                     | u-+ | 相互可<br>Portane / http://mail.com                                                                        |  |
| 扬明聪                         | +   | 股票(請診例 1931)                                                                                            |  |
|                             |     | 股票轉讓(上市股票)                                                                                              |  |
|                             | -   | 股票轉讓(非上市股票)(不適用於轉讓持有附屬公司或物業的公司的股票)                                                                      |  |
|                             |     |                                                                                                    |  |
|                             |     | ATJA MARL #                                                                                             |  |
|                             |     | M-CORE-23-E4                                                                                            |  |
|                             |     | 列印                                                                                                    |  |
|                             |     | 查询                                                                                                    |  |
|                             | 1   | 印花諸明進移對兆                                                                                                |  |
|                             |     | NY CORE 25 DECISION AS                                                                                  |  |
|                             |     | 列印                                                                                                    |  |
|                             |     | 印花般地放动的事                                                                                                |  |
|                             |     | NLCT                                                                                                    |  |
|                             |     | 2111                                                                                                    |  |
|                             |     | 印花易帳戶                                                                                                   |  |
|                             |     | #13                                                                                                    |  |
|                             |     | HE AT                                                                                                   |  |
|                             |     | 版動物产 / 更改否确                                                                                             |  |
|                             |     | 識券借用寬免                                                                                                  |  |
|                             |     | 始奏借田乃借出位谋祭纪 /你可提取译文借出人者提倡力使出位谋谨和重\                                                                      |  |
|                             |     | ##2711/1/2411144/########1(17179179/74/##21114/77118/74/#####27111/2411144/############################ |  |
|                             |     | 1993-47-7-73 997-77-2-4982-77 197-73 25 193-4 199 997-22 / 198-<br>マーキが以てか 55 5-71-75                   |  |
|                             |     |                                                                                                    |  |
|                             |     | 下戰號高度此為中                                                                                                |  |

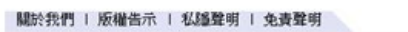

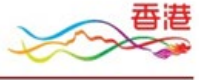